## Инструкция по заполнению личной анкеты сотрудника НПР в системе СТИМ

В НИУ «МЭИ» работает электронная база данных к системе стимулирования эффективности работы сотрудников (далее – система СТИМ). В системе СТИМ каждому сотруднику предоставляется личный кабинет для ввода сведений, используемых при исчислении персональных баллов.

В системе предусмотрено следующее разграничение прав доступа к информации:

## 1. Сотрудник НПР:

- 1.1. ввод/редактирование данных анкеты сотрудника НПР;
- 1.2. контроль персонального балла, рассчитанного согласно показателям результативности НПР.

### 2. Ответственный НПР:

- 2.1. просмотр данных анкет подопечных сотрудников (кроме персонального балла);
- 2.2. пункт 1.1 для любого из подопечных сотрудников.

#### 3. Администратор системы:

- ввод рейтинга для заведующих кафедрами и директоров институтов, ввод ставок категорий сотрудников «Заслуженный профессор» и «Участник программы 0.1 + 0.9»;
- 3.2. расчёт надбавок следующих типов: надбавка ППС, надбавка НИЧ, надбавка зав.каф., надбавка директора;
- 3.3. пункт 1 для любого из сотрудников;
- 3.4. доступ к системам построения отчётов и генерации приказов.

# Таким образом, каждому сотруднику НПР необходимо заполнить в СТИМ личную анкету.

Ниже изложен порядок заполнения личной анкеты сотрудника НПР в СТИМ.

## Порядок заполнения личной анкеты сотрудника НПР в СТИМ.

1. Для работы необходима учётная запись МЭИ (она же – учётная запись ОСЭП). Тем, у кого учётной записи нет, необходимо:

1.1. Получить логин и идентификационный номер в диспетчерской ОСЭП (<u>https://mpei.ru/feedback/Pages/information\_and\_technical\_support.aspx</u>) –

Ж-126 с 10:00 до 18:00. При себе необходимо иметь паспорт.

1.2. Зарегистрироваться на портале МЭИ –

http://www.mpei.ru/Pages/registration.aspx .

1.3. На следующий день после получения учётной записи попробовать зайти в СТИМ. Если возникнет проблема, сообщить о ней на электронный адрес тех. поддержки СТИМ – <u>stimsup@mpei.ru</u>.

2. В одном из современных браузеров<sup>1</sup> перейти по ссылке: <u>https://insys.mpei.ru/insys\_web</u>.

3. При предупреждении о недостоверности сертификата согласиться и продолжить открытие сайта (рис. 1, в разных браузерах выглядит по-разному).

| $\bigotimes$ | Возникла проблема с сертификатом безопасности этого веб-сайта.                            |
|--------------|-------------------------------------------------------------------------------------------|
|              | Сертификат безопасности этого веб-сайта не был выпущен доверенным центром сертификации.   |
|              | Наличие ошибок в сертификате безопасности может указывать на попытку обмана или перехвата |
|              | данных, которые вы отправляете на сервер.                                                 |
|              | Мы рекомендуем вам закрыть эту веб-страницу и не работать с данным веб-сайтом.            |
| - F          | <ul> <li>щелкните здесь, чтобы закрыть эту вео-страницу.</li> </ul>                       |
|              | 😵 Продолжить открытие этого веб-сайта (не рекомендуется).                                 |
| -            | 🕞 Подробнее                                                                               |

Рис. 1. Проблема с сертификатом безопасности в Internet Explorer

4. На странице «Вход в СТИМ» ввести учётную запись пользователя и пароль ОСЭП (по умолчанию используется домен PUBLIC). Например, students, что равносильно PUBLIC\students. Нажать на кнопку «Войти» (рис. 2).

|   | СТИМ МЭИ |
|---|----------|
| 4 | student  |
|   | •••••    |
|   | Войти    |

Рис. 2. Ввод учётных данных ОСЭП для входа в СТИМ

<sup>&</sup>lt;sup>1</sup> Рекомендуется использовать Internet Explorer 11, для Windows XP – Google Chrome

5. Должно появиться окно редактирования личной анкеты сотрудника НПР (рис.

3).2

| Анкета НП                                                                                                    | IP 🕇 Раздел 1                                                | <ul> <li>Раздел 2</li> </ul> | Раздел 3 | Архив | public\students | €♦Выйти |  |  |  |  |
|----------------------------------------------------------------------------------------------------|--------------------------------------------------------------|------------------------------|----------|-------|-----------------|---------|--|--|--|--|
| Главная / Анкета НПР                                                                                                    |                                                              |                              |          |       |                 |         |  |  |  |  |
| Раздел 1.                                                                                                    | Раздел 1. Общие сведения. Показатели квалификационного роста |                              |          |       |                 |         |  |  |  |  |
| <ul> <li>1-5. Иванов Иван Иванович (таб. № - 123456)<br/>(public\students)</li> <li>Работы в НПР на 01.12.2018:</li> <li>доцент (1,00), кафедра ЭЭС, штатный сотрудник</li> <li>доцент (0,30), кафедра ОРТ, внутренний совместитель</li> </ul> |                                                              |                              |          |       |                 |         |  |  |  |  |
| 6. Учёные ст                                                                                                    | епени сотрудника                                             |                              |          |       | _               |         |  |  |  |  |
| Дата/год<br>присвоения                                                                                                    | Учёная степень                                               |                              |          |       |                 | +       |  |  |  |  |
| 2020                                                                                                    | Отклонено Доктор                                             |                              |          |       |                 |         |  |  |  |  |
| 09.12.2019                                                                                                    | Кандидат                                                     |                              |          |       |                 | /       |  |  |  |  |
| 7. Учёные зв                                                                                                    | ания сотрудника                                              |                              |          |       |                 |         |  |  |  |  |
| Дата/год<br>присвоения                                                                                                    | Учёное звание                                                |                              |          |       |                 | +       |  |  |  |  |
| 2017                                                                                                    | Доцент                                                       |                              |          |       |                 |         |  |  |  |  |

#### Рис. 3. Пример анкеты сотрудника НПР

6. Для перехода между разделами анкеты используйте кнопки в верхней части экрана (рис. 3). При небольшом разрешении экрана (и в некоторых старых операционных системах и браузерах) верхнее меню открывается при нажатии на кнопку в правом верхнем углу (рис. 4).

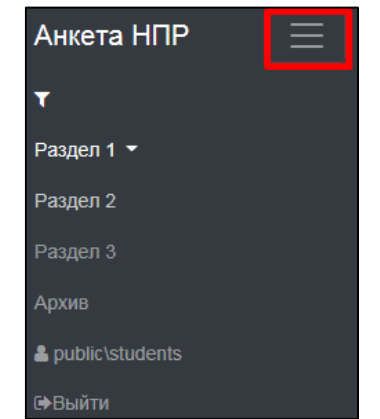

Рис. 4. Кнопка для открытия верхнего меню

<sup>&</sup>lt;sup>2</sup> В случае совмещения нескольких ролей СТИМ отобразится меню, в котором необходимо выбрать «Перейти к своей анкете НПР»

7. Для редактирования информации используйте кнопки (рис. 3):

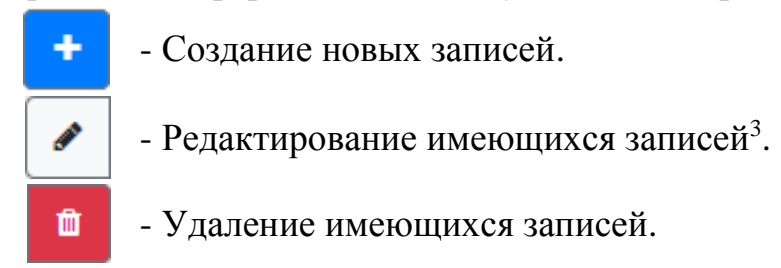

Строки с надписью «отклонено» на красном фоне соответствуют записям, отклонённым специальной комиссией.

8. При нажатии на одну из кнопок появится всплывающее окно, в котором можно будет произвести необходимое действие. Например:

| Добавить запись 🛛 🗙                                              | Редактирование записи                                          | ×   |
|------------------------------------------------------------------|----------------------------------------------------------------|-----|
| Дата/год присвоения                                              | <b>Дата/год присвоения</b> 09.12.2019                          |     |
| Введите год в формате 'ГТТГ' или дату в формате<br>'дд.мм.ГТГГ'. | Введите год в формате 'ГГТГ' или дату в форма<br>'дд.мм.ГГТГ'. | ате |
| Учёная степень                                                   | Учёная степень                                                 |     |
| Кандидат 👻                                                       | Кандидат                                                       | •   |
| Отмена ОК                                                        | Отмена                                                         | К   |

Рис. 7. Окно создания записи

Рис. 8. Окно редактирования записи

| Вы уверены, что хотите уда            | ×                      |        |
|---------------------------------------|------------------------|--------|
| Учёная степень<br>Дата/год присвоения | Кандидат<br>09.12.2019 |        |
| унплич                                |                        | Нет Да |

Рис. 9. Подтверждение удаления записи

9. Отредактировав данные, необходимо нажать на кнопку «ОК». Для отмены сделанных изменений необходимо нажать на кнопку «Отмена».

10. Каждому анкетируемому необходимо актуализировать данные в анкете: «Раздел 1», «Раздел 2» и «Раздел 3». Раздел «Архив» содержит изменённые пункты, которые продолжают учитываться при расчёте персонального балла СТИМ. Этот раздел доступен только для просмотра.

<sup>&</sup>lt;sup>3</sup> Редактировать можно только новую информацию (за 2018 год)

11. Для удобства работы можно использовать фильтрацию записей. Для этого нажмите на кнопку , слева от надписи «Раздел 1». Отобразится окно для задания фильтров (рис. 8).

| Фильтрация записей                      |                                  |  |  |  |
|-----------------------------------------|----------------------------------|--|--|--|
| <b>Дата события</b> Начиная с 2018 года |                                  |  |  |  |
| Решение комиссии Отклонённые            |                                  |  |  |  |
| Отмен                                   | а Очистить и применить Применить |  |  |  |

Рис. 8. Включение фильтрации записей

Задайте необходимые критерии и нажмите «Применить». Во всех разделах анкеты (если вам доступны анкеты нескольких сотрудников, то во всех доступных анкетах) записи будут отображаться с учётом фильтрации. При использовании фильтров рядом со значком включения фильтрации отобразится восклицательный знак, подсказывающий, что, возможно, часть записей анкеты скрыта (рис. 9).

| Анкета НПР | ΥI | Раздел 1 🔻 | Раздел 2 | Раздел 3 |
|------------|----|------------|----------|----------|
|            |    |            |          |          |

Рис. 9. Фильтрация записей активна

12. Для быстрого перехода к нужному пункту внутри раздела необходимо нажать правой кнопкой мыши на название раздела и выбрать один из пунктов (рис. 10). На экране отобразится выбранный пункт анкеты.

| Анкета НПР 🛛 🔻                                                | Раздел 1 🔻             | Раздел 2                 | Раздел 3             | Архив              | 🛔 public\students 🕞 🕀                                            |               |
|---------------------------------------------------------------|------------------------|--------------------------|----------------------|--------------------|------------------------------------------------------------------|---------------|
| Главная / Анкета НПР                                          | 6. Учёны               | е степени                | сотрудни             | a                  |                                                                  |               |
| Раздел 1. Общие                                               | 7. Учёны               | е звания с               | отрудника            | 1                  |                                                                  |               |
| 1-5. Иванов Иван Иван<br>(public\students)<br>Работы в НПР на | 8. Наград<br>9. Наград | цы, звания<br>цы, звания | и премии<br>и премии | государ<br>региона | ственного значения за научную,<br>пьного или отраслевого значени | науч<br>ія за |

Рис. 10. «Быстрый» переход к пункту внутри раздела

13. Если сотрудник не имеет новых данных для ввода в анкету, то ему необходимо нажать на кнопку «Пересчитать» рядом с отображением текущего балла (рис. 11). После нажатия должно измениться значение поля «Дата обновления балла». Если значение поля «Дата обновления балла». Если значение поля «Дата обновления балла» попадает в период заполнения анкет (указан в приказе), то считается, что владелец анкеты приступал к заполнению и не имеет «долгов».

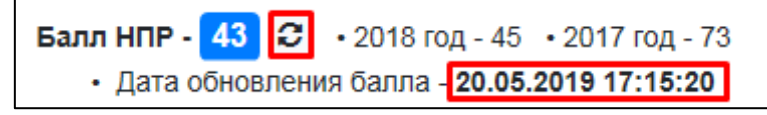

Рис. 11. Кнопка пересчёта текущего балла

14. После окончания работы с анкетой рекомендуется выйти, нажав на кнопку «Выйти» в правом верхнем углу (Рис. 12).

Анкета НПР 🔻 Раздел 1 🔹 Раздел 2 Раздел 3 Архив 🔒 public\students 🕞 Выйти

Рис. 12. Кнопка «Выйти»

Электронный адрес тех. поддержки СТИМ – <u>stimsup@mpei.ru</u>.

При обращении в тех. поддержку просьба предоставить информацию об ошибке: код (текст) ошибки, используемый браузер, снимок экрана (скриншот). Это позволит сократить время на поиск и решение проблемы.